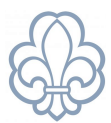

## Dan liste over medlemmer pr. en bestemt dato

Har du brug for at danne en liste over medlemmer pr. en bestemt dato kan du følge denne guide. I eksemplet er valgt 1.8.2023 som den dato vi ønsker at se aktive medlemmer fra.

## Gå ind under Medlemmer - Medlemskaber og vælg Filter.

## Sæt Avanceret filter til Startdato er lig med eller før 1.8.23

| Domæne                             |      |               | ×       |
|------------------------------------|------|---------------|---------|
| Søg poster ud fra følgende regler: |      |               |         |
| Startdato                          | ▼ <= | \$ 01-08-2023 | • × 🕤 … |
| Gem Kassér                         |      |               |         |

og sæt dernæst Tilføj tilpasset filter til Slutdato er ikke angivet og Tilføj Slutdato er efter 1.8.2023

| Aktiv                                           | ≡ Sorter efter ▼                     | <b>★</b> Fa | voritt |  |
|-------------------------------------------------|--------------------------------------|-------------|--------|--|
| Inaktiv                                         |                                      |             |        |  |
| ✓ Startdato <                                   | <= "2023-08-01"                      |             |        |  |
| ✓ Slutdato en<br>✓ Slutdato en<br>✓ Slutdato en | r ikke angivet<br>r efter "01-08-202 | 23"         |        |  |
| ▼Tilføj tilpasset filter                        |                                      |             |        |  |
| Slutdato                                        |                                      | ٥           | Ŵ      |  |
| er ikke ang                                     | givet                                | ٥           |        |  |
| eller                                           |                                      |             | ŵ      |  |
| Slutdato                                        |                                      | ٥           | ]      |  |
| er efter                                        |                                      | ٥           | ] -    |  |
| 01-08-2022                                      | 2                                    | •           |        |  |
| Anvend                                          | • Tilføj betinge                     | lse         |        |  |
|                                                 |                                      |             |        |  |

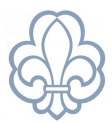

Nu ser dit søgefelt således ud:

| ▼ Startdato <= "2023-08-01" <b>×</b> |                                                                        |                |  |  |  |
|--------------------------------------|------------------------------------------------------------------------|----------------|--|--|--|
| ▼ Slutdato                           | Slutdato er ikke angivet <i>eller</i> Slutdato er efter "01-08-2023" 🗙 |                |  |  |  |
| ▼ Filtre ▼                           |                                                                        | ★ Favoritter ▼ |  |  |  |

Herefter kan du udskrive alle på oversigten som de er, eller markere alle og derefter danne en Eksport under Handlinger – Eksport. Du kan danne din egen eller vælge en færdig, afhængig af hvilke data du har brug for.